# Guía de uso

## Hispanic American Newspapers, 1808-1980

http://bibliotecas.uc.cl/

Base de datos que proporciona artículos a texto completo de periódicos en español; publicados en Estados Unidos durante los siglos XIX y XX. Basado en el "Proyecto de Recuperación de la Herencia de la Literatura Hispana en los Estados Unidos". Posee funcionalidad de envío por email; exportación de citas; historial de búsqueda y guardar registros en cuenta temporal.

Ingrese a bibliotecas.uc.cl / Bases de datos / Hispanic American Newspapers 1808-1980.

#### Realice una búsqueda

Priorice Búsqueda Avanzada, haciendo clic en el enlace "advanced search", bajo el cuadro de búsqueda simple. De este modo, dispondrá de dos cajones de búsqueda y filtro por operadores booleanos. Puede agregar campos adicionales, si desea seguir filtrando sus términos de búsqueda.

| Hispanic A<br>Newspape                                                        | merican<br>rs, 1808-1                                                               | 980<br>ne in American life                                                 | 0                                      |                        |
|-------------------------------------------------------------------------------|-------------------------------------------------------------------------------------|----------------------------------------------------------------------------|----------------------------------------|------------------------|
| Chile                                                                         | full text                                                                           | (2)                                                                        |                                        |                        |
| and democracy                                                                 | full text                                                                           | <i>—</i> ,                                                                 |                                        |                        |
| (5                                                                            | 5) Limit                                                                            | your search by one or more:                                                | 31                                     |                        |
| dates and eras                                                                | newspaper titles                                                                    | places of publication                                                      | article types                          | languages              |
| Selected Dates and Eras are limited to those ava   Custom Date Range Exampler | lable in Hispanic American Newspaper.<br>Eras in the History of LS. Presidential Er | s. For additional options select another collec<br>of the Caribbean<br>Tas | tion or search <u>All of America's</u> | Historical Newspapers. |

- 1. Ingrese los términos de búsqueda.
- 2. Seleccione opción "Full Text " para búsquedas temáticas. (Seleccione "Standard Title"
- y "Title as publishing" si le interesa buscar en un diario en particular, del cual conoce el título uniforme o variantes del título a través de los años) y Date para buscar por fechas.
- 3. Seleccione el conector booleano adecuado a su estrategia de búsqueda.
- 4. Haga clic en **Go** o continúe precisando con otros términos, agregando más campos.
- 5. Limite su búsqueda por años, nombre del diario, lugar de publicación o idioma si así lo desea.
- 6. Busque dentro de Eras históricas o elija un rango cronológico.

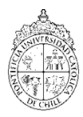

# Guía de uso Hispanic American Newspapers, 1808-1980

### Visualice sus resultados

Usted puede ordenar sus resultados por orden cronológico ascendente o descendente, o por aciertos más relevantes:

| nd 🔻          | democracy                          | full text                                            |
|---------------|------------------------------------|------------------------------------------------------|
| rt: chroi     | nological order <b>v</b> addrow    | remove row <u>clear all</u> <u>simple search</u> Go! |
| reve:<br>best | rse chronological<br>matches first |                                                      |

## Administre sus resultados

| 1. Regidor, page 2<br>Publication Date:<br>Published as:<br>Location:<br>Headline: | April 28, 1915<br>Regidor<br>San Antonio, Texas<br>Aventuras Del Bandido Chileno Joaquin Murieta<br>Aventuras Del Bandido Chileno Joaquin Murieta | res. | Mi pueblo es el 1<br>Chile es la tierra m<br>Y una esplendorosa |
|------------------------------------------------------------------------------------|----------------------------------------------------------------------------------------------------|------|-----------------------------------------------------------------|
| View Article                                                                       | View Full Page (3) Add to My Collection                                                                                                    |      |                                                                 |

- 1. Visualice el artículo específico. Al obtener la vista digitalizada, obtendrá opciones tales como descargar, imprimir, enviar por correo electrónico o citar.
- 2 Visualice la página completa del diario en que está contenido el artículo.
- 3. Guarde su resultado en "My collection".

#### **Observaciones:**

1. "My collection" guarda los registros temporalmente, durante la sesión de búsqueda. Permite gestionar los resultados en grupo (ejemplo: enviar por email, imprimir lista o guardar datos de citas).

2. "Export citation" abre una nueva ventana que contiene un archivo de texto con los campos necesarios para la citación del artículo

"Esta Guía de Uso está bajo una licencia <u>Creative Commons Atribución-No Comercial-Sin</u> <u>Derivadas 2.0 Chile License."</u>

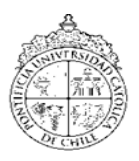

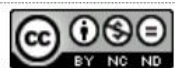

Si necesita más ayuda, **solicítela a su bibliotecóloga:** Jacqueline Santis J. ☎ 2 2354 7511 o ⊠ <u>isantisj@uc.cl</u>

PONTIFICIA UNIVERSIDAD CATÓLICA DE CHILE / BIBLIOTECAS UC